## 一、 注意事项

1.设置试用期前,必须更改初始的厂商密码(897376)

2.不到万不得已,不要使用厂商密码进行权限操作,使用<mark>用户密码即可</mark>,如参数开关,程序开关,PLC运行,系统文件导入等

3.如果 U 盘无法在系统上显示,则需将 U 盘在台式机或者笔记本电脑上进行 U 盘格式化操作,选择 FA32 的格式

初始厂商密码:897376 初始用户密码:123456

## 二、输入密码权限

1. 按下面板设置按键, 然后进入系统设置界面

① 按下侧面的输入密码,然后在左下角输入密码

② 输入完后按下输入键,系统会显示当前密码级别

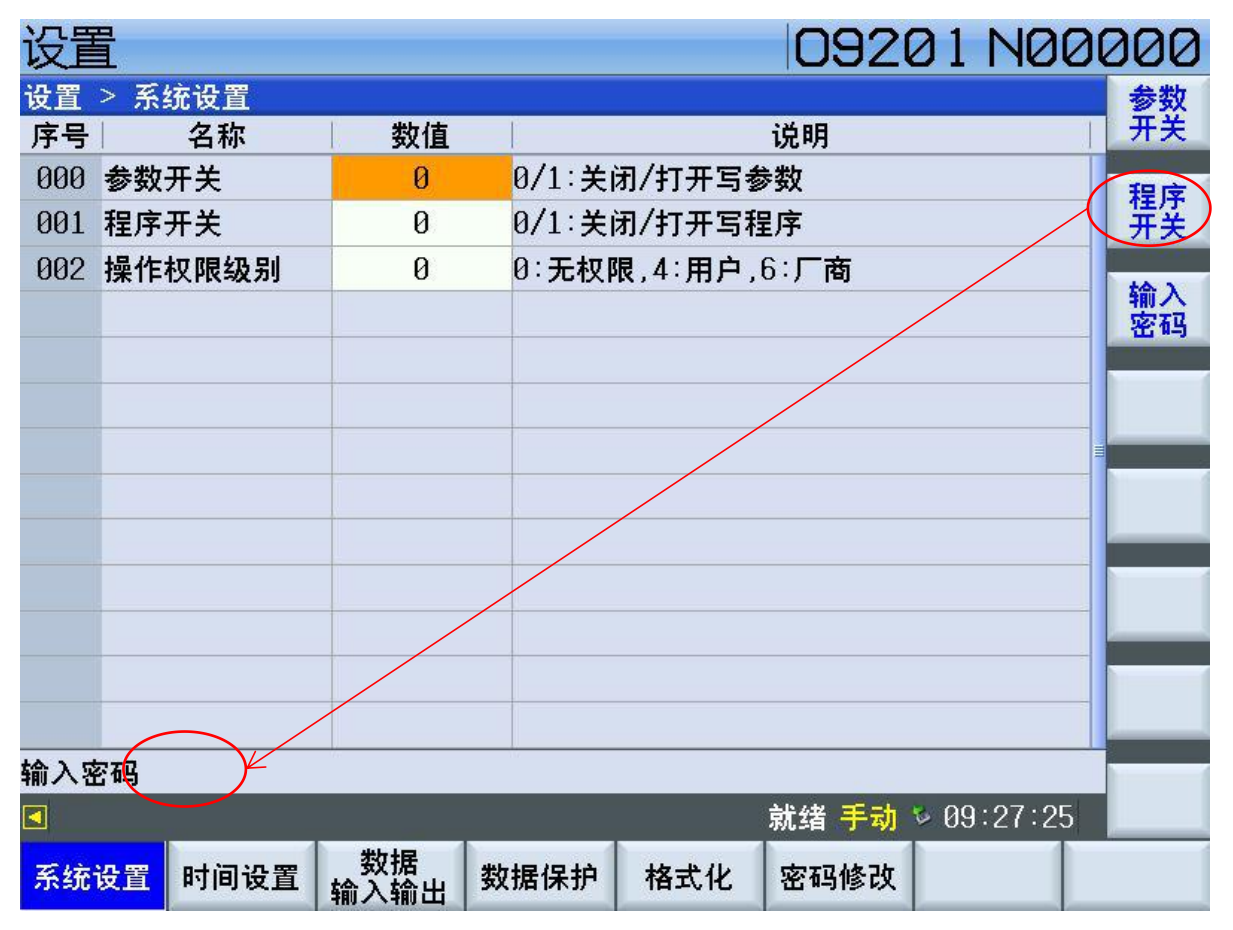

# 三、PLC 导入/运行操作

#### 1. 将软件导出的 PLC 文件载入到系统中

按下面板梯图/PLC 按键

U 盘必须是 FA32 的格式,否则系统无法读取,系统支持 128G 以内的 U 盘。

● 按下系统面板的 PLC/梯图按钮, 然后点击 PLC 设置按钮, 会弹出子菜单

| PLC诊断 | PLC参数 | PLC设置 | 梯形图 |  |  |  |  |
|-------|-------|-------|-----|--|--|--|--|
|-------|-------|-------|-----|--|--|--|--|

| ● 点击 U 盘目录,选中目标                                                                                                 | PLC 文件,然后按左 | <u> 三上角的<b>导出</b>按钮,文件</u> | 就会复制到系统中  |
|----------------------------------------------------------------------------------------------------|-------------|----------------------------|-----------|
| 梯图                                                                                                    |             | 000011                     | 100099    |
| PLC设置 > 本地目录                                                                                                    |             |                            |           |
| 程序名                                                                                                    | 大小          | 修改日期                       | <u>+ш</u> |
| 3.PLC                                                                                                    | 78550B      | 2019/05/18 16:36           |           |
|                                                                                                    |             |                            | 删除        |
|                                                                                                    |             |                            |           |
|                                                                                                    |             |                            | 2         |
|                                                                                                    |             |                            |           |
|                                                                                                    |             |                            |           |
|                                                                                                    |             |                            |           |
| 程序名                                                                                                    | 大小          | 修改日期                       |           |
| 给徐老师                                                                                                    | 文件夹         | 2017/04/25 09:54           |           |
| 三耐凸轮                                                                                                    | 文件夹         | 2019/05/10 22:28           |           |
| 新建文件夹                                                                                                    | 文件夹         | 2018/01/06 17:42           |           |
| 1.PLC                                                                                                    | 76958B      | 2019/05/18 16:37           |           |
| 2.PLC                                                                                                    | 76830B      | 2019/05/18 16:42           |           |
| DST.PLC                                                                                                    | 75026B      | 2019/05/18 16:31           |           |
| an de la deservation de la constante de 1999 de la constante de la constante de la constante de la constante de |             |                            |           |
|                                                                                                    |             | 就绪 ≫ 17:0                  | 05:27     |
| 本地目录 U盘目录                                                                                                    |             |                            |           |
|                                                                                                    |             |                            |           |

#### 2. 设置 PLC 参数

● 将系统参数 3000 号 第 1 位改成 1, PLC 才能生效, 否则使用的默认内 置 PLC。

| 参数    | t  |     |    |      |    |     |    |    |      |     |     | 1    | 00  | 00  | 21   | N      | 00  | 099 |
|-------|----|-----|----|------|----|-----|----|----|------|-----|-----|------|-----|-----|------|--------|-----|-----|
| 系统参   | 数  |     |    |      |    |     |    |    |      |     |     |      |     |     |      |        |     | 搜索号 |
| 序号    | 内容 |     |    |      |    |     |    | 序号 | 内容   |     |     |      |     |     |      | 12 A J |     |     |
| Ζ     |    |     | 0  | .000 |    |     |    |    | 3000 | PLC | 相关  | 设置   |     |     |      |        |     | 空位  |
| Α     |    |     | Ø  | .000 |    |     |    |    |      | 0   | 0   | 0    | Ø   | Ø   | Ø    | 0      | 0   | 分类  |
| 2511  | 刀具 | 磨损  | 补偿 | 会量增  | 量  | 俞入日 | 的最 | 大值 | 3001 | 互锁  | 信号  | 相关   | 设计  | ĩ   |      |        |     |     |
| Х     |    |     | 1  | .000 |    |     |    |    |      | 0   | 0   | 0    | 0   | 0   | 0    | 0      | 0   |     |
| Y     |    |     | 1  | .000 |    |     |    |    | 3300 | 内置  | PLC | 功能   | 设置  | 相关  | ŧ1   |        |     |     |
| Ζ     | 1  |     | 1  | .000 |    |     |    |    |      | 0   | 1   | 0    | 0   | 0   | 1    | 0      | 0   |     |
| Α     |    |     | 1  | .000 |    |     |    |    | 3301 | 内置  | PLC | 功能   | 设置  | 相关  | €2   |        |     |     |
| 2600  | 刀具 | 寿命  | 相  | も设置  | Ľ  |     |    |    |      | 0   | 0   | 0    | 0   | 0   | 0    | 0      | 0   |     |
|       | 0  | 0   | 0  | 0    | 0  | 0   | 0  | 0  | 3302 | 内置  | PLC | 三位   | Ŧ¥  | 相关  | 设置   | 1      |     |     |
| 2700  | 输入 | 信号  | 设置 | Ľ    |    |     |    |    |      | 0   | 0   | 0    | 0   | 0   | 0    | 0      | 0   |     |
|       | 0  | 0   | 0  | 0    | 0  | 0   | 0  | 0  | 3303 | 内置  | PLC | 安全   | 门相  | 关诉  | 置    |        |     |     |
| 2710  | 输入 | 信号  | 宽度 | €(ms | )  |     |    |    |      | 0   | 0   | 0    | 0   | 0   | 0    | 0      | 0   |     |
|       |    |     |    | 100  |    |     |    |    | 3310 | 内置  | PLC | : M功 | 能复  | 包位相 | 目关词  | 2置     |     | 备份  |
| PLCEN | 0/ | 1:关 | 闭/ | 打开升  | 开放 | 式PL | C  |    |      |     |     |      |     |     |      |        |     | 恢复  |
|       |    |     |    |      |    |     |    |    |      |     |     |      |     |     |      |        |     |     |
| ◄     |    |     |    |      |    |     |    |    |      |     |     | 就    | 绪 弓 | 动   | s 11 | :28    | :09 |     |
| 系统    | 参数 | 螺   | 距补 | 偿    |    |     |    |    |      |     |     |      |     |     |      |        |     |     |

#### 3. 设置 PLC 参数

● 点击本地目录,将 PLC 运行、停止或者删除

| 梯图      |      |         |       | 0000            | 1 NØØ    | 299 |
|---------|------|---------|-------|-----------------|----------|-----|
| PLC设置 > | 本地目录 |         |       |                 | (        | 运行  |
|         | 程序名  | 大小      | · ·   | 修改日期            |          | ~   |
| 3.PLC   |      | 7       | 8550B | 2019/05/18 16:: | 36       | 停止  |
|         |      |         |       |                 |          | 删除  |
| PLC运行状  | 态    | PLC程序信息 |       |                 |          | 出厂值 |
| 运行状态    | 停止   | 当前程序    | 3.PLC |                 |          |     |
| 执行周期    | 0    | 公司名称    | 南京边   | 风数控技术有限公司       | ]        |     |
| 最大周期    | 0    | 产品名称    | 2000T | PH              |          |     |
| 最小周期    | 0    | 版本      | 1.0   |                 |          |     |
|         |      | 备注      | _     |                 |          |     |
|         |      |         |       |                 |          |     |
|         |      |         |       |                 |          |     |
|         |      |         | _     | A.15 / M. 11    | 10.01.10 |     |
|         |      |         |       | 就绪快速 💆          | 16:01:42 |     |
| 本地目录    | U盘目录 |         |       |                 |          |     |

注意:当 PLC 运行状态停止时,系统会启动内置 PLC。

### 4. 上电重启